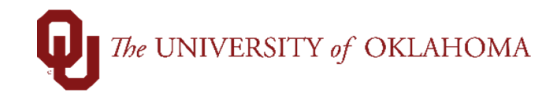

| Step   | Action                                                                                                    |  |  |  |  |  |  |  |
|--------|----------------------------------------------------------------------------------------------------|--|--|--|--|--|--|--|
| Naviga | ation: Suppliers – Supplier Information – Add/Update - Supplier                                               |  |  |  |  |  |  |  |
| 1      | To search for a Supplier in PeopleSoft, click on the Accounts Payable tile on the Home Screen                 |  |  |  |  |  |  |  |
|        | and select Supplier on the left side menu or use the NavBar and select Navigator > Suppliers >                |  |  |  |  |  |  |  |
|        | Supplier Information > Add/Update > Supplier.                                                                 |  |  |  |  |  |  |  |
| 2      | In the Supplier Name field, change the drop-down option from Begins With to Contains, type in a               |  |  |  |  |  |  |  |
|        | keyword from of the Supplier's name and click Search. Note that individuals are listed as Last                |  |  |  |  |  |  |  |
|        | Name, First Name and that common words like University or Association are normally abbreviated                |  |  |  |  |  |  |  |
|        | which is a why a <b>keyword</b> , like Wisconsin or Language, will return better search results.              |  |  |  |  |  |  |  |
|        |                                                                                                    |  |  |  |  |  |  |  |
|        | Hint: Some suppliers put their Tax Identification Number on their invoices. To search by <b>Tax ID</b> , type |  |  |  |  |  |  |  |
|        | the number in the <b>ID Number</b> field for easy lookup. Do NOT use spaces or dashes in the <b>Search</b>    |  |  |  |  |  |  |  |
|        | field. You can also search for an employee by typing in their Employee ID in the Our Customer                 |  |  |  |  |  |  |  |
|        | Number field.                                                                                                 |  |  |  |  |  |  |  |
|        | Supplier Information                                                                                          |  |  |  |  |  |  |  |
|        | Enter any information you have and click Search. Leave fields blank for a list of all valu                    |  |  |  |  |  |  |  |
|        | Find an Existing Value                                                                                        |  |  |  |  |  |  |  |
|        | ▼ Search Criteria                                                                                             |  |  |  |  |  |  |  |
|        | SetID = V SOONR Q                                                                                             |  |  |  |  |  |  |  |
|        | Supplier ID begins with v                                                                                     |  |  |  |  |  |  |  |
|        | Persistence = v                                                                                               |  |  |  |  |  |  |  |
|        | Short Supplier Name begins with 🗸 🔍                                                                           |  |  |  |  |  |  |  |
|        | Our Customer Number begins with V Q                                                                           |  |  |  |  |  |  |  |
|        | Supplier Name contains ~ Q                                                                                    |  |  |  |  |  |  |  |
|        | Additional Name contains                                                                                      |  |  |  |  |  |  |  |
|        | Supplier Status = v                                                                                           |  |  |  |  |  |  |  |
|        | ID Number <                                                                                                   |  |  |  |  |  |  |  |
|        | □ Include History □ C                                                                                         |  |  |  |  |  |  |  |
|        | Search Clear Save Search Criteria                                                                             |  |  |  |  |  |  |  |
|        |                                                                                                    |  |  |  |  |  |  |  |
| A      | If many regults appear, review the full some under Supplier Neme to confirm that you have been to de          |  |  |  |  |  |  |  |
| 4      | in many results appear, review the full name under Supplier Name to confirm that you have located             |  |  |  |  |  |  |  |
|        | the correct supplier.                                                                                         |  |  |  |  |  |  |  |

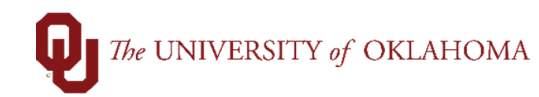

| S<br>] Includ       | ID Numbe        | s =<br>r begins with<br>Case Sensitiv | v l                  |                | v                           |                                          |                 |                    |
|---------------------|-----------------|---------------------------------------|----------------------|----------------|-----------------------------|------------------------------------------|-----------------|--------------------|
| Search<br>Search Re | Clear<br>esults | Basic Searc                           | ch 🖉 Save Search Cri | iteria         |                             |                                          | a a 1           | 0 of 0 y           |
| SetID               | Supplier ID     | Persistence                           | Short Supplier Name  | Supplier Name  |                             | Additional Name                          | Supplier Status | Last modified date |
| SOONR               | 9100024091      | Regular                               | UNIV OF CE-009       | UNIV OF CENTR  | AL FLORIDA RES FDTN INC     | UNIVERSITY OF CENTRAL FLORIDA RESEARCH F | Approved        | 01/19/2021 1:52PM  |
| SOONR               | 9100063592      | Regular                               | UNIV OF EV-001       | UNIV OF EVANS  | VILLE                       | UNIV OF EVANSVILLE                       | Approved        | 10/13/2020 11:45AM |
| SOONR               | 9100061848      | Regular                               | UNIV OF KA-001       | UNIV OF KANSA  | S SCHOOL OF MED CHAIRS FDTN | UNIV OF KANSAS SCHOOL OF MED CHAIRS FDTN | Approved        | 09/02/2020 3:10PM  |
| SOONR               | 9100051999      | Regular                               | UNIV OF OK-331       | UNIV OF OK CIR | CLE K INTL                  | CIRCLE K INTERNATIONAL                   | Approved        | 03/12/2020 1:36PM  |
| SOONR               | 9100065620      | Regular                               | UNIV OF OK-332       | UNIV OF OK OR  | AL & MAXILLOFACIAL SURGEONS | UNIV OF OK ORAL & MAXILLOFACIAL SURGEONS | Approved        | 01/21/2021 1:24PM  |
| SOONR               | 9100065217      | Regular                               | OU PC FUND-001       | UNIV OF OK PC  | FUND                        | UNIVERSITY OF OKLAHOMA                   | Approved        | 12/17/2020 1:49PM  |
| SOONR               | 9100003393      | Regular                               | UNIV OF OK-330       | UNIV OF OKLAH  | OMA HEALTH SCIENCES CENTER  | BOARD OF REGENTS OF THE UNIV OF OK HSC   | Approved        | 07/23/2021 11:50AM |
| SOONR               | 9100041037      | Regular                               | UNIV OF TE-047       | UNIV OF TEXAS  | HLTH SCI CTR AT HOUSTON     | UNIVERSITY OF TEXAS HEALTH SCIENCE CENTE | Approved        | 06/13/2018 12:00AM |
| SOONR               | 9100067708      | Regular                               | UTSA-001             | UNIV OF TEXAS  | SAN ANTONIO                 | UNIV OF TEXAS SAN ANTONIO                | Approved        | 04/13/2021 11:34AM |
| 5                   | To rev          | /iew m                                | ore informat         | tion abou      | t the supplier, clicl       | <pre>&lt; on the Supplier's name.</pre>  |                 |                    |

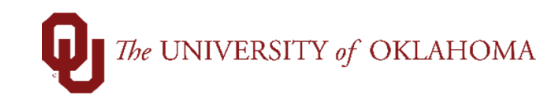

| -                                                                                                    | Audress                                                                                                    |                                                                                                    |                                                                                                    |                                                                                                    |                                                                                                    |
|----------------------------------------------------------------------------------------------------|----------------------------------------------------------------------------------------------------|----------------------------------------------------------------------------------------------------|----------------------------------------------------------------------------------------------------|----------------------------------------------------------------------------------------------------|----------------------------------------------------------------------------------------------------|
| e                                                                                                    | atip coonp                                                                                                    |                                                                                                    |                                                                                                    |                                                                                                    |                                                                                                    |
| Suppli                                                                                                    | er ID 9100004517                                                                                                    | 7                                                                                                    | Supplier Re                                                                                                    | ady                                                                                                    |                                                                                                    |
| Supplier Short N                                                                                                    | ame UNIV OF O                                                                                                    | K UNIV OF OK-328                                                                                                    | Supplier Op                                                                                                    | perates as a Co                                                                                                    | mpany with an EIN                                                                                                    |
| Supplier N                                                                                                    | ame UNIVERSIT                                                                                                    | TY OF OKLAHOMA FOUNDATION I                                                                                                    | INC                                                                                                    |                                                                                                    |                                                                                                    |
| Additional N                                                                                                    | lame UNIVERSIT                                                                                                    | ry of oklahoma foundation i                                                                                                    | INC                                                                                                    |                                                                                                    |                                                                                                    |
| Remi                                                                                                    | it To OK-TIMBER<br>100 TIMBER<br>NORMAN, O                                                                                                    | RDELL RD<br>RDELL RD<br>OK 73019-0685                                                                                                    |                                                                                                    |                                                                                                    |                                                                                                    |
| St                                                                                                    | atus Approved                                                                                                    | Approval History                                                                                                    | Last Modified By                                                                                                    | 520924                                                                                                    |                                                                                                    |
| Persiste                                                                                                    | ence Regular                                                                                                    |                                                                                                    | Last modified date                                                                                                    | 02/19/2021 1:59PM                                                                                                    | 1                                                                                                    |
| Classifica                                                                                                    | ation Rush                                                                                                    |                                                                                                    | Created By                                                                                                    |                                                                                                    |                                                                                                    |
| HCM C                                                                                                    | lass                                                                                                    |                                                                                                    | Created Date/time                                                                                                    | 01/01/1901 12:00A                                                                                                    | М                                                                                                    |
| Open for Orde                                                                                                    | ering Yes                                                                                                    |                                                                                                    | Last Activity Date                                                                                                    | 08/26/2021                                                                                                    |                                                                                                    |
| withind                                                                                                    | naing <sub>No</sub>                                                                                                    |                                                                                                    |                                                                                                    |                                                                                                    |                                                                                                    |
| Save Retur                                                                                                    | VAT No                                                                                                    | Notify                                                                                                    |                                                                                                    |                                                                                                    | Update/Display Include Histor                                                                                                    |
| Save Retur                                                                                                    | VAT No                                                                                                    | Notify                                                                                                    |                                                                                                    | 1                                                                                                    | Update/Display Include Histor                                                                                                    |
| Save Return<br>mmary   Address<br>Note th<br>OUHSC                                                                    | VAT No<br>rn to Search<br>at regular si<br>C employee                                                                                                    | Notify<br>uppliers will begin wit<br>es will being with a 90                                                                                                    | h a <b>91</b> prefix. <b>OU</b><br>) <b>prefix</b> .                                                                                                    | employees                                                                                                    | Update/Display Include Histor<br>will being with a 92 prefi                                                                                                    |
| Save Return<br>mmary Address<br>Note th<br>OUHS(<br>The Sta                                                           | VAT No<br>rn to Search<br>at regular so<br>C employee<br>atus of the s                                                                                                | Notify<br>uppliers will begin wit<br>es will being with a 90<br>supplier will be display                                                                                                    | h a <b>91</b> prefix. <b>OU</b><br><b>prefix</b> .<br>yed at the top righ                                                                                                    | employees to the second second | Update/Display Include Histor<br>will being with a 92 prefi<br>e summary tab. A green                                                                                                    |
| Save Return<br>mmary Address<br>Note th<br>OUHSC<br>The Sta<br>Supplie                                                | VAT No<br>rn to Search<br>at regular si<br>C employee<br>atus of the s<br>er Ready st                                                                                 | Notify<br>uppliers will begin wit<br>es will being with a 90<br>supplier will be display<br>tatus means that the s                                                                                                    | h a <b>91</b> prefix. <b>OU</b><br><b>prefix</b> .<br>yed at the top righ<br>supplier is availabl                                                                                                    | employees<br>t corner of the<br>e for use in F                                                                                                    | Update/Display Include Histor<br>will being with a 92 prefi<br>e summary tab. A green<br>PeopleSoft.                                                                                        |
| Save Return<br>mmary Address<br>Note th<br>OUHSC<br>The Sta<br>Supplic<br>A red, \$                                   | VAT No<br>rn to Search<br>hat regular si<br>C employee<br>atus of the s<br>er Ready st<br>Supplier No                                                                 | Notify<br>uppliers will begin wit<br>es will being with a 90<br>supplier will be display<br>tatus means that the s                                                                                                    | h a <b>91</b> prefix. <b>OU</b><br><b>prefix</b> .<br>yed at the top righ<br>supplier is availabl                                                                                                    | employees<br>t corner of the<br>e for use in F<br>r is not fully a                                                                                                    | Update/Display Include Histor<br>will being with a 92 prefi<br>e summary tab. A green<br>PeopleSoft.                                                                                        |
| Save Return<br>mmary Address<br>Note the<br>OUHSC<br>The Sta<br>Supplie<br>A red, S<br>People                         | VAT No<br>rn to Search<br>at regular si<br>C employee<br>atus of the s<br>er Ready st<br>Supplier No<br>Soft. If you                                                  | Notify<br>uppliers will begin wit<br>es will being with a 90<br>supplier will be display<br>tatus means that the s<br>ot Ready status mear<br>need to use the supp                                                                                 | h a <b>91</b> prefix. <b>OU</b><br><b>prefix</b> .<br>yed at the top righ<br>supplier is availabl<br>ns that the supplie                                                                                               | employees<br>t corner of the<br>e for use in F<br>r is not fully a<br>ers@ou.edu                                                                                                    | Update/Display Include Histor<br>will being with a 92 prefi<br>e summary tab. A green<br>PeopleSoft.<br>pproved or ready to use<br>to inquire as to why the                                 |
| Save Return<br>mmary Address<br>Note th<br>OUHSC<br>The Sta<br>Supplie<br>A red, S<br>Peoples<br>supplie              | VAT No<br>rn to Search<br>at regular si<br>C employee<br>atus of the s<br>er Ready st<br>Supplier No<br>Soft. If you<br>r is not read                                 | Notify<br>uppliers will begin wit<br>es will being with a 90<br>supplier will be display<br>tatus means that the s<br>ot Ready status mean<br>need to use the supp<br>dy and if they can be a                                                      | h a <b>91</b> prefix. <b>OU</b><br><b>prefix</b> .<br>yed at the top righ<br>supplier is availabl<br>ns that the supplie<br>plier, email <u>Suppli</u><br>approved.                                                    | employees<br>t corner of the<br>e for use in F<br>r is not fully a<br>ers@ou.edu                                                                                                    | Update/Display Include Histor<br>will being with a 92 prefi<br>e summary tab. A green<br>PeopleSoft.<br>pproved or ready to use<br>to inquire as to why the                                 |
| Save Return<br>mmary Address<br>Note th<br>OUHSC<br>The Sta<br>Supplie<br>A red, S<br>People<br>supplie               | VAT No<br>rn to Search<br>at regular si<br>C employee<br>atus of the s<br>er Ready st<br>Supplier No<br>Soft. If you<br>r is not read<br>the Last Mo                  | Notify<br>uppliers will begin wit<br>es will being with a 90<br>supplier will be display<br>tatus means that the s<br>of Ready status mear<br>need to use the supp<br>dy and if they can be a<br>odified Date was in th                            | h a <b>91</b> prefix. <b>OU</b><br><b>prefix</b> .<br>yed at the top righ<br>supplier is availabl<br>ns that the supplie<br>olier, email <u>Suppli</u><br>approved.<br>ne <b>last two busin</b>                        | employees<br>t corner of the<br>e for use in F<br>r is not fully a<br>ers@ou.edu<br>ess days, the                                                                                                    | Update/Display Include Histor<br>will being with a <b>92</b> prefi<br>e summary tab. A green<br>PeopleSoft.<br>pproved or ready to use<br>to inquire as to why the                          |
| Save Return<br>mmary Address<br>Note the<br>OUHSC<br>The Sta<br>Supplie<br>A red, S<br>Peoples<br>supplie<br>Hint: If | VAT No<br>rn to Search<br>at regular si<br>C employee<br>atus of the s<br>er Ready st<br>Supplier No<br>Soft. If you<br>r is not read<br>the Last Mo<br>the interface | Notify<br>uppliers will begin wit<br>es will being with a 90<br>supplier will be display<br>tatus means that the s<br>of Ready status mean<br>need to use the supp<br>dy and if they can be a<br>odified Date was in the<br>e process with the Sta | h a <b>91</b> prefix. <b>OU</b><br><b>prefix</b> .<br>yed at the top righ<br>supplier is availabl<br>hs that the supplie<br>blier, email <u>Supplie</u><br>approved.<br>he <b>last two busin</b><br>ate. Please wait u | employees<br>t corner of the<br>e for use in P<br>r is not fully a<br>ers@ou.edu<br>ess days, the<br>ntil the third b                                                                                                    | Update/Display Include Histor<br>will being with a 92 prefi<br>e summary tab. A green<br>PeopleSoft.<br>pproved or ready to use<br>to inquire as to why the<br>e supplier is still not read |

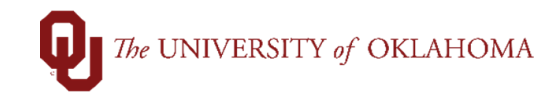

| Sun        | mmary                                                     | <u>A</u> ddre                                                              | PSS                                                                                               |                                                                                                    |                                                                                                    |
|------------|-----------------------------------------------------------|----------------------------------------------------------------------------|---------------------------------------------------------------------------------------------------|----------------------------------------------------------------------------------------------------|----------------------------------------------------------------------------------------------------|
| Supp<br>10 | Sup<br>plier Shor<br>Supplie<br>Additiona<br>Othe<br>with | SetID<br>plier ID<br>t Name<br>r Name<br>I Name<br>r deta<br>an <b>S</b> S | SOONR<br>9100025000<br>NUCLEAR RX<br>NUCLEAR RX<br>NUCLEAR RX PC                                  | NUCLEAR RX-001<br>the <b>Supplier</b> operates<br>ayed under the status.                                                                      | Supplier Not Ready<br>Supplier Operates as a Company with an EIN                                                                                                    |
| Supp       | nmary<br>Sup<br>plier Shor<br>Supplier<br>Additiona       | <u>A</u> ddre<br>SetID<br>plier ID<br>t Name<br>r Name<br>I Name           | SOONR<br>9100037357<br>DNA DIAGNO<br>DNA DIAGNOSTIC A:<br>DNA DIAGNOSTIC A:                       | DNA DIAGNO-001<br>5<br>5                                                                                                    | Supplier Ready<br>Supplier Operates as a Company with an EIN<br>Foreign Supplier. May require withholding.<br>Supplier payment options restricted. Contact AP for<br>payment options.                                                                                      |
| 11         | Pleas<br>of tax<br>Acco<br>If the<br>as <b>R</b><br>recei | se no<br>kes. S<br>unts<br>supp<br>ush a<br>pt.                            | te that paymer<br>Suppliers that a<br>Payable to find<br>lier <b>Classifica</b><br>and these payn | its to <b>Foreign Supplie</b><br>are not able to accept<br>an alternative payment<br>tion says <b>Rush</b> , any p<br>nents will be expedited | ers may require additional review and/or withholding<br>a check in US dollars will require coordination with<br>nt solution before a payment is processed.<br>Deayments to this supplier will automatically be marked<br>without any additional notation on the voucher or |

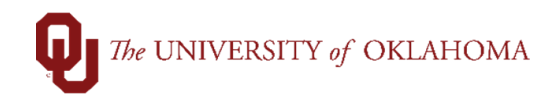

| ĺ  |                                           |                                                              |
|----|-------------------------------------------|--------------------------------------------------------------|
|    | Summary Addre                             | ess                                                          |
|    |                                           |                                                              |
|    | SetID                                     | SOONR                                                        |
|    | Supplier ID                               | 9100011975                                                   |
|    | Supplier Short Name                       | AMERISOURC AMERISOURC-001                                    |
|    | Supplier Name                             | AMERISOURCEBERGEN DRUG CORPORATION                           |
|    | Additional Name                           | AMERISOURCEBERGEN DRUG CORPORATION                           |
|    |                                           |                                                              |
|    | Remit To                                  | TX-BOX 978740                                                |
|    |                                           | PO BOX 978740                                                |
|    |                                           | DALLAS, TX 15391-6140                                        |
|    | Status                                    | Approved Approval History                                    |
|    | Persistence                               | Regular                                                      |
|    | Classification                            | Rush                                                         |
|    | HCM Class                                 |                                                              |
|    | Open for Ordering                         | Yes                                                          |
|    | Withholding                               | No                                                           |
|    | VAT                                       |                                                              |
|    | Save Return to                            | Search Notify                                                |
|    | Summary   Address                         |                                                              |
|    |                                           |                                                              |
| 13 | Note the Supplier ID number as this       | will be required to enter in a voucher or requisition.       |
|    |                                           |                                                              |
|    |                                           |                                                              |
|    | Hint: Most departments keep a cheat       | sneet of regularly used Supplier ID numbers for easy         |
|    | voucher/requisition entry.                |                                                              |
| 14 | If the supplier is not found in the syste | em, they will need to go through the registration process to |
|    | become an approved supplier Place         | the second side on Supplier Onboarding for more              |
|    | Decome an approved supplier. Pleas        | be see the job and on Supplier Onboarding for more           |
|    | information.                              |                                                              |
| 15 | Established addresses for the supplie     | er will be displayed in the <b>Address</b> tab.              |
|    | ······································    |                                                              |

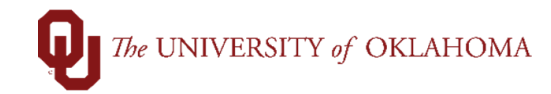

| <u>S</u> umm | nary Address                                                                                             |                                                                                                    |                                                            |                                                   |
|--------------|----------------------------------------------------------------------------------------------------|----------------------------------------------------------------------------------------------------|------------------------------------------------------------|---------------------------------------------------|
| S            | SetID SOON                                                                                               | IR<br>11975                                                                                                    | Supplier Address Search Short Supplier Name AMERISOURC-001 | Supplier AMERISOURCEBERGEN DRUG CORPORATION       |
| Suppli       | ier Address                                                                                              |                                                                                                    |                                                            | Q,   I4 4 1 of 9 ▼ ► ► View All                   |
|              | Address ID<br>Description                                                                                | 1<br>OK-E 54TH ST-RETURN                                                                                                    |                                                            |                                                   |
| Detai        | ils                                                                                                    |                                                                                                    |                                                            | Q   I of 1 v b I View All                         |
|              | Effective Date                                                                                           | 01/01/1901                                                                                                    | Effective Status Inactiv                                   | ve                                                |
|              | Country<br>Address 1<br>Address 2<br>Address 3                                                           | USA United States<br>9401 E 54TH ST                                                                                                    |                                                            |                                                   |
|              | City<br>County                                                                                           | TULSA                                                                                                    | Postal 74145-8101                                          |                                                   |
|              | State                                                                                                    | OK Oklahoma                                                                                                    |                                                            |                                                   |
|              | Email ID                                                                                                 | CUSTOMERREMIT@AMERIS                                                                                                    | OURCEBERGEN.COM                                            |                                                   |
|              |                                                                                                    | Override Address Verifica                                                                                                    | tion                                                       |                                                   |
| ▶ Pa         | ayment/Withholdi                                                                                         | ng Alt Names                                                                                                    |                                                            |                                                   |
| 6            | <u> </u>                                                                                                 |                                                                                                    | ave multiple addresses a                                   | high the View All hyperlight to see all evolution |
| 0            | AS SUITE                                                                                                 |                                                                                                    | ave multiple addresses, c                                  |                                                   |
|              | addresse                                                                                                 |                                                                                                    |                                                            |                                                   |
| 7            | Addresse                                                                                                 | es will list an Ef                                                                                                    | fective Status of either A                                 | Active or Inactive. Only Active addresses are     |
|              | available                                                                                                | for use.                                                                                                    |                                                            |                                                   |
|              |                                                                                                    |                                                                                                    |                                                            |                                                   |
|              | Address ID                                                                                               | 4                                                                                                    |                                                            |                                                   |
|              | Address ID<br>Description                                                                                | 4<br>PA-BOX 959                                                                                                    |                                                            |                                                   |
| Details      | Address ID<br>Description                                                                                | 4<br>PA-BOX 959                                                                                                    |                                                            | Q   I I I of 1 v I View All                       |
| Details      | Address ID<br>Description                                                                                | 4<br>PA-BOX 959<br>)1/01/1901<br>JSA United States<br>20 BOX 959                                                                             | Effective Status Active                                    | Q   I I I I I I I I I I View All                  |
| Details      | Address ID<br>Description<br>S<br>Effective Date (<br>Country (<br>Address 1 (<br>Address 2<br>Address 3 | 4<br>PA-BOX 959<br>)1/01/1901<br>JSA United States<br>>O BOX 959                                                                             | Effective Status Active                                    | Q   I I I I I I I I I View All<br>re              |
| Details      | Address ID<br>Description                                                                                | 4<br>PA-BOX 959<br>)1/01/1901<br>JSA United States<br>20 BOX 959<br>/ALLEY FORGE                                                             | Effective Status Active                                    | Q   I I I of 1 v P I View All                     |
| Details      | Address ID<br>Description                                                                                | 4<br>PA-BOX 959<br>)1/01/1901<br>JSA United States<br>20 BOX 959<br>/ALLEY FORGE<br>XA Pennsylvania                                          | Effective Status Active Postal 19482-0959                  | Q   I I I I I I I I I I View All                  |
| Details      | Address ID<br>Description                                                                                | 4<br>PA-BOX 959<br>)1/01/1901<br>JSA United States<br>>0 BOX 959<br>/ALLEY FORGE<br>%A Pennsylvania<br>lear                                  | Postal 19482-0959                                          | Q   I I I I I I I I I I View All                  |
| Details      | Address ID<br>Description                                                                                | 4<br>PA-BOX 959<br>)1//01/1901<br>JSA United States<br>>0 BOX 959<br>/ALLEY FORGE<br>?A Pennsylvania<br>lear<br>] Override Address Verificat | Postal 19482-0959                                          | Q    4 4 1 of 1 v  >    View All                  |
| Details      | Address ID<br>Description                                                                                | 4<br>PA-BOX 959<br>)1/01/1901<br>JSA United States<br>20 BOX 959<br>/ALLEY FORGE<br>24 Pennsylvania<br>lear<br>] Override Address Verificat  | Postal 19482-0959                                          | Re I I I I I I I I I I I I I I I I I I I          |

## The UNIVERSITY of OKLAHOMA

| In | voice Information   | U Voucher Info       |                   |                            |                       |                 |         |
|----|---------------------|----------------------|-------------------|----------------------------|-----------------------|-----------------|---------|
|    | Business Unit       | OUHSC                | Invo              | ice No                     |                       |                 | nvoie   |
|    | Voucher ID          | NEXT                 | Accountin         | g Date 11/12/202           | 1                     |                 |         |
|    | Voucherie           |                      | *Pay              | Terms NET45                | <br>Q 🔊 N             | ET 45           |         |
|    | Invoice Date        | 1841                 |                   |                            |                       | LT 40           |         |
|    |                     |                      |                   |                            |                       |                 |         |
|    |                     | AMERISOURCEBERGE     | N DRUG CORPOR     |                            | Look Up Locatio       | n à             | × 1     |
|    | Supplier ID         | 9100011975           |                   |                            | LOOK OP LOCATO        |                 | ~       |
|    | ShortName           | AMERISOURC-001       |                   |                            |                       | H               | ielp    |
|    | Location            | PA-BOX 959           |                   | Setl                       | D SOON                | IR              | - 8     |
|    | Payment Information | AMERISOURCEBERGE     | EN DRUG           | Supplier II                | D 91000               | 11975           | - 8     |
|    |                     | CORPORATION          |                   | Supplier Locatio           | n begins with 🗸       |                 | _       |
|    |                     | VALLEY FORGE, PA 1   | 9482-0959         |                            |                       |                 |         |
|    |                     |                      |                   | Look Up                    | Clear Cancel          | Basic Lookup    | - 8     |
|    |                     |                      |                   | Soarch Docult              | te                    |                 | - 8     |
|    | Save                | Save For Later       |                   | View 100 First             |                       |                 | - 8     |
|    |                     | Document             | ,                 | Supplier Location          | Description           |                 | - 8     |
|    | v copyrroin source  | booument             |                   | 1099                       | 1099                  |                 | - 8     |
| 1  | nvoice Lines 🕜      |                      |                   | EFT1                       | EFT1-PA-MORRIS DR     |                 | - 8     |
|    | Line 4              |                      | Spee              | EFT2                       | EFT2-TX-BOX 978740    |                 | - 8     |
|    | *Distribute by      | Amount               |                   | PA-BOX 959                 | PA-BOX 959            |                 | - 8     |
|    | Item                |                      | Des               | TX-978780                  | TX-BOX 978780         |                 | _       |
|    | Quantity            | ~                    | Dealt             | TX-BOX 978                 | TX-DO NOT USE         |                 | - 8     |
|    | UOM                 |                      | Раскі             | TX-BOX9785                 | TX-BOX 978526         |                 | - 8     |
| _  |                     |                      |                   |                            |                       |                 | _       |
|    |                     |                      |                   |                            |                       |                 |         |
| 19 | If the supplier's a | address is not in Pe | eopleSoft, DO I   | NOT submit a               | in onboarding requ    | est for an ex   | kisting |
|    | supplier. To add    | a now address or     | and your reques   | st along with a            | a conv of the invoid  | o or othor      |         |
|    |                     | a new address, se    | inu your reques   | st along with a            |                       |                 |         |
|    | documentation fi    | rom the supplier to  | Suppliers@o       | <mark>u.edu</mark> . The s | upplier's tax identif | fication numb   | ber     |
|    | (full EIN for com   | pany suppliers or l  | ast four digits o | of SSN for indi            | ividual suppliers) w  | vill be require | ed to   |
|    |                     |                      |                   |                            |                       |                 |         |
|    | make any update     | es. Please include   | this informatio   | n with your re             | equest, if available, | or provide a    | ł       |
|    | contact email ad    | dress so that the S  | Supplier team c   | an verify the i            | nformation with the   | e supplier. U   | pdate   |
|    | to employee sup     | pliers must be don   | e by the emplo    | vee using the              | HR Self-Service.      |                 |         |
|    |                     |                      | ,                 | ,                          |                       |                 |         |